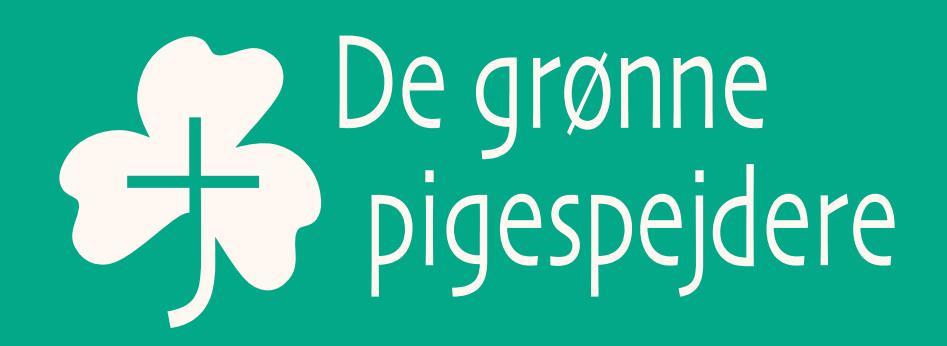

## CANVA VEJLEDNING

SÅDAN FÅR GRUPPEN FLOT PIGESPEJDERDESIGN

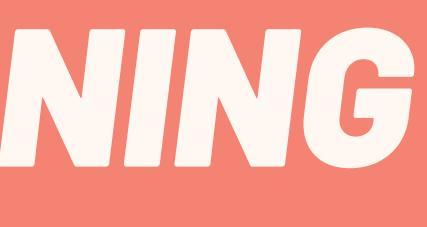

### FLOT DESIGN - NEMT OG HURTIGT

Dette er en trin for trin vejledning til, hvordan du kommer i gang med at bruge Canva, et online designprogram, der gør det både nemt, hurtigt og sjovt at lave pigespejderdesigns. Med Canva kan du lave alt fra plakater, invitationer, brevpapir, PowerPoint til Facebook- og Instagramopslag, roll-ups, beachflag og bannere.

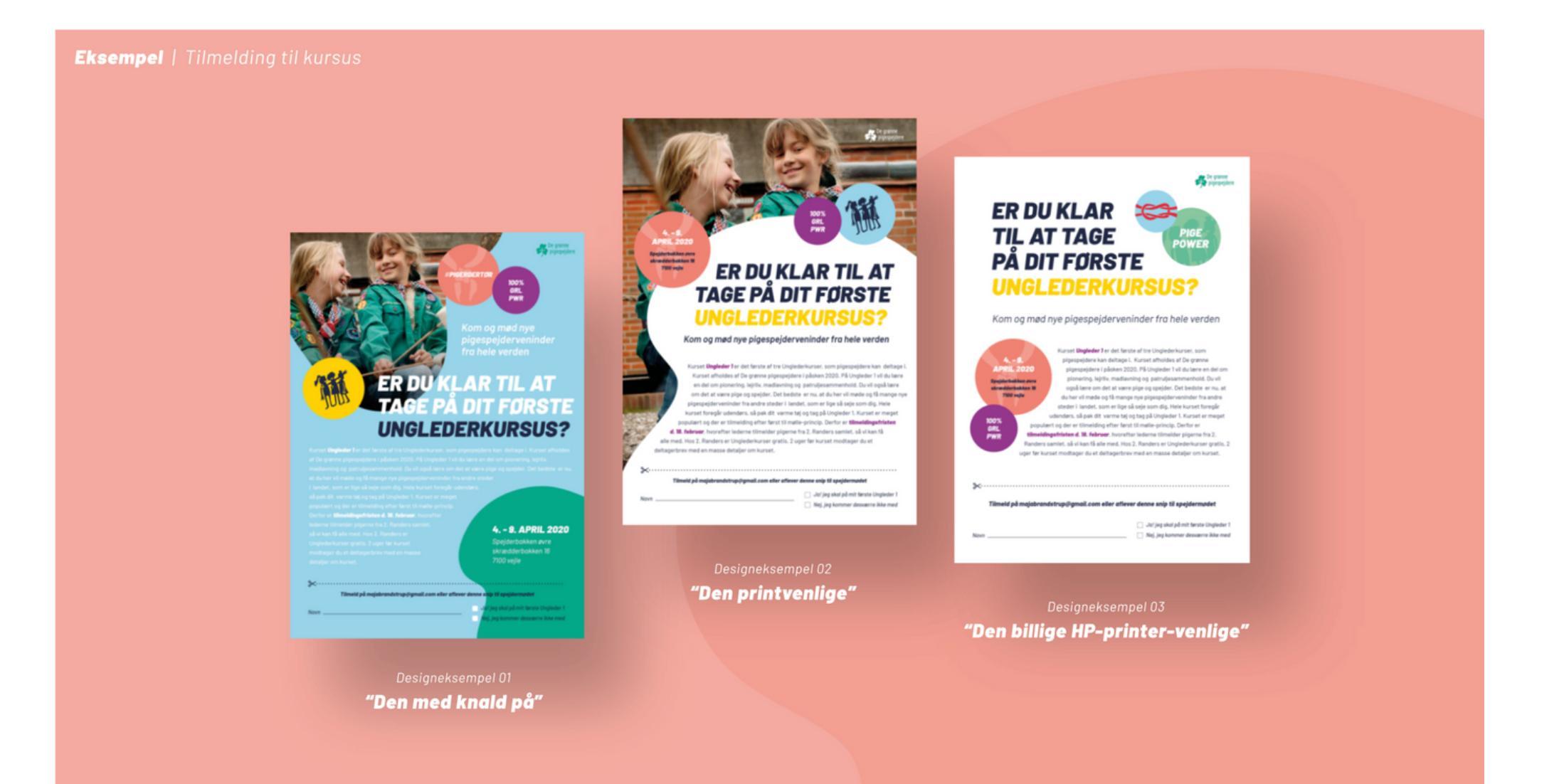

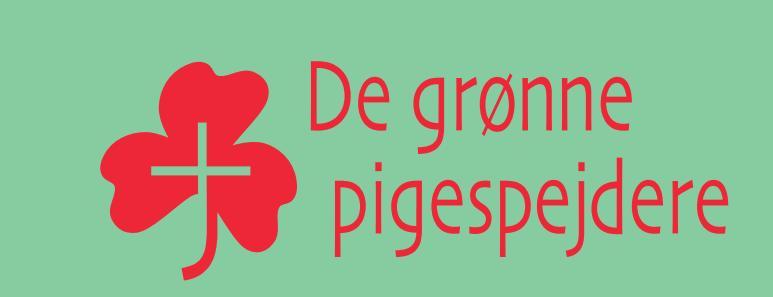

# **STEP 1: FÅ CANVA NON PROFIT LICENS**

Alle foreninger i Danmark kan få adgang til Canva nonprofit, der giver en lang række fordele. Som Canva nonprofit kan du:

- Uploade logo så du altid har det liggende og nemt kan indsætte
- Sikre at du altid skriver med den samme skrifttype
- Definere og gemme farverne fra designguiden, så du altid kun bruger pigespejder-farver
- Oprette og gemme skabeloner, så det går endnu hurtigere næste gang du vil lave et design

Det er heldigvis meget enkelt at søge om Canva nonprofit, og alle foreninger i Danmark bliver godkendt til ordningen.

Se de få trin på næste side.

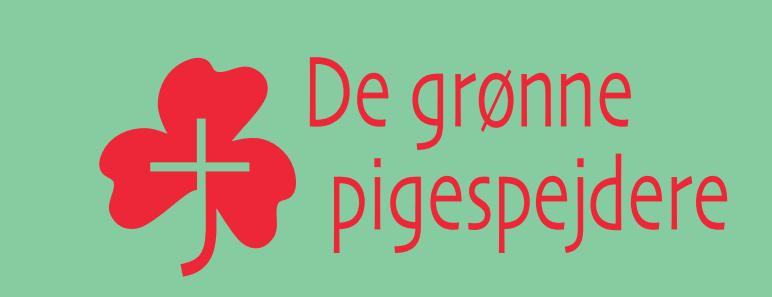

# **STEP 1: FÅ CANVA NON PROFIT LICENS**

Gå til siden https://www.canva.com/da\_dk/non-profit/

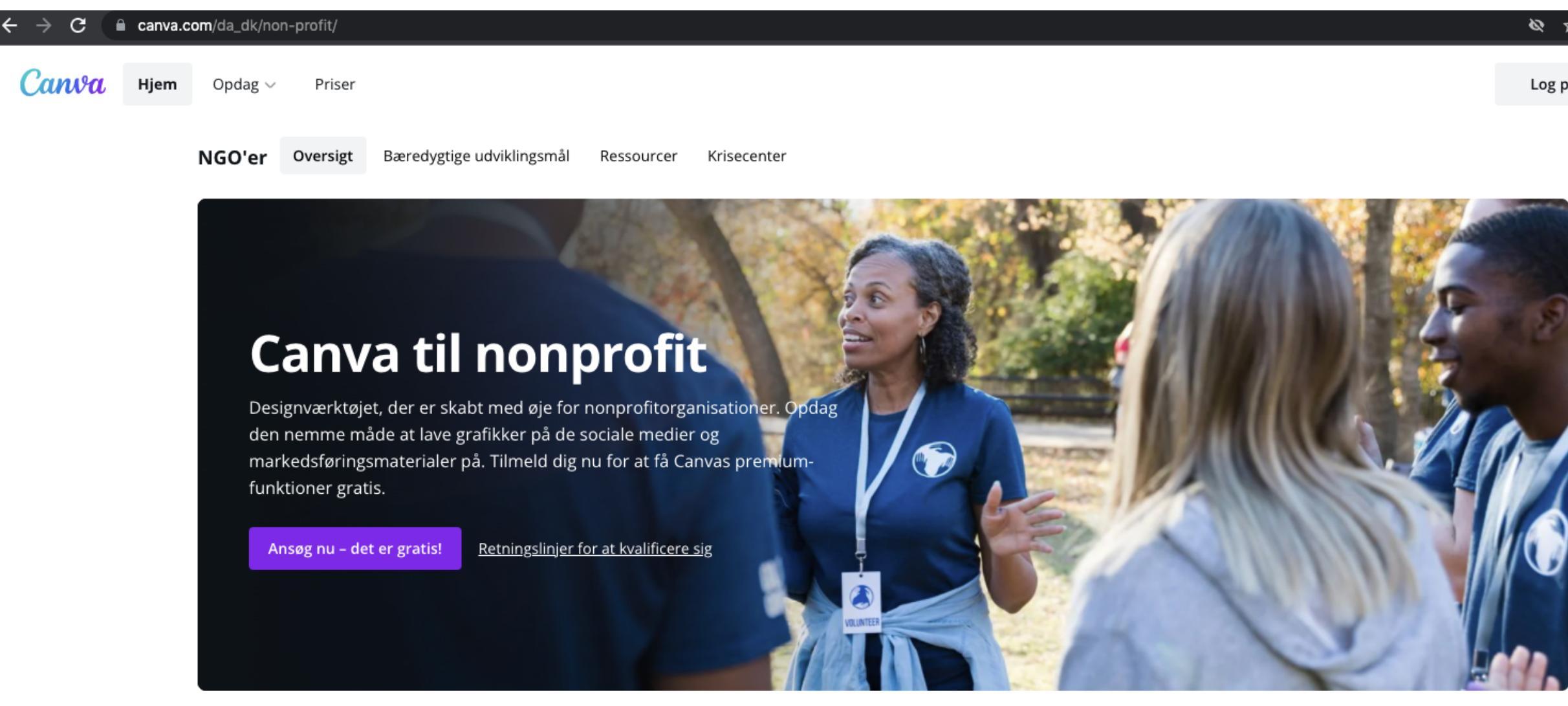

| & ☆ [  | 🛯 😁 Inkognito |
|--------|---------------|
| Log på | Tilmeld dig   |

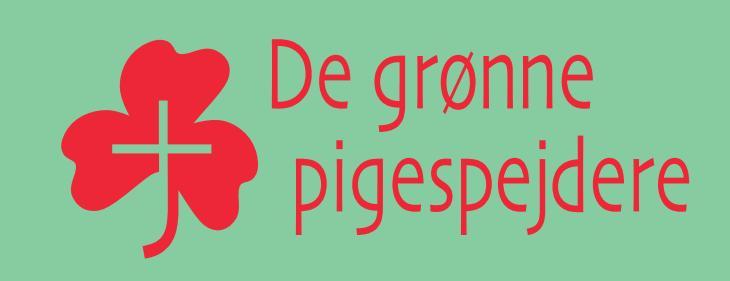

# **STEP 1: FÅ CANVA NON PROFIT LICENS**

Udfyld den korte formular med:

- navn det er oplagt, at det er gruppelederen
- gruppens navn fx De grønne pigespejdere i Lilleby
- kontaktemail (brug en mail, som flere i gruppen har adgang til opret fx en gratis gmail til formålet a la: lillebypigespejdere@gmail.com
- vedhæft et officielt dokument, der viser, at I er en forening. Det kan være gruppens vedtægter, korpsets vedtægter sammen med vedtægtsforklædet eller en gruppekontrakt. Dokumenterne skal uploades i pdf-format

### Ansøg om Canva til nonprofit

Vores Canva til nonprofit-program giver registrerede nonprofitorganisationer, organisationer med social indvirkning og offentlige sundhedsorganisationer vores premium-funktioner fra Canva Pro – det er helt gratis for op til 10 medlemmer.

### Du får disse tidsbesparende funktioner:

- Betal aldrig for billeder, videoer og lyd få hele vores bibliotek gratis
- Hold det professionelle udtryk med indstil og glem-varemærkefarver, -skrifttyper og logoer
- Gør én grafik til mange: Tilpas størrelse

### Bliv godkendt nu

Måske senere

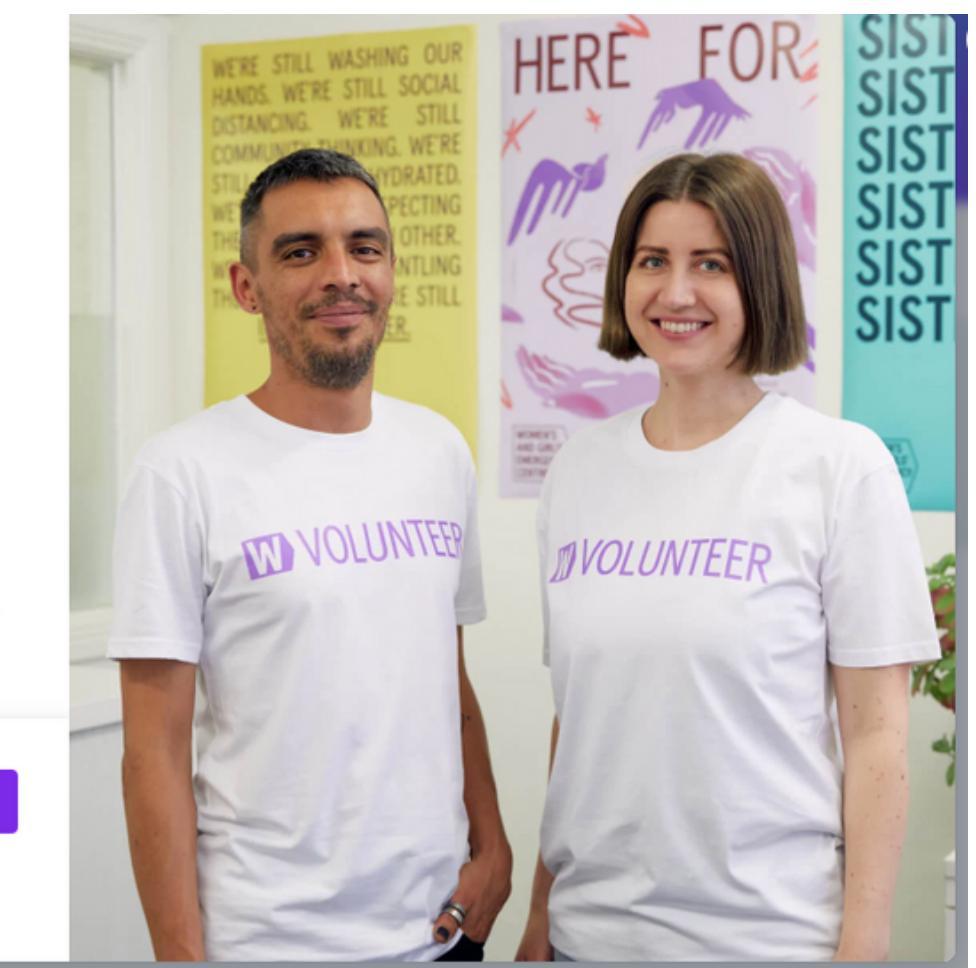

nålet a la: lillebypigespejdere@gmail.com er, korpsets vedtægter sammen med

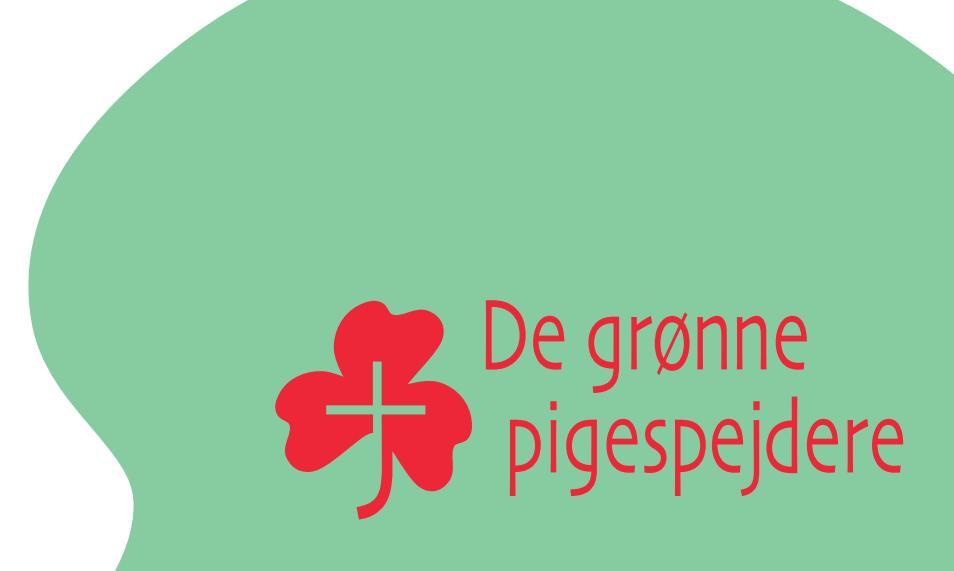

## STEP 2: OPSÆT CANVA MED DESIGNGUIDEN

Når du har modtaget jeres non profit godkendelse (det kan tage op til en måned), så skal du i gang med at opsætte Canva med elementerne fra De grønne pigespejderes designguide.

Du skal tilføje skrifttypen Barlow, definere og gemme de ti farver vi bruger samt uploade De grønne pigespejderes logo i forskellige formater. Du har også mulighed for at uploade alle ikonerne, formerne med udsnit fra trekløveren og de forskellige badges med budskaber på til gruppens Canva.

I designguiden finder du alle farvekoder til de ti farver, de kan se, hvordan skrifttypen Barlow skal bruges og læse om logoets to former. Du henter fil pakker til Canva på pigespejder.dk/design

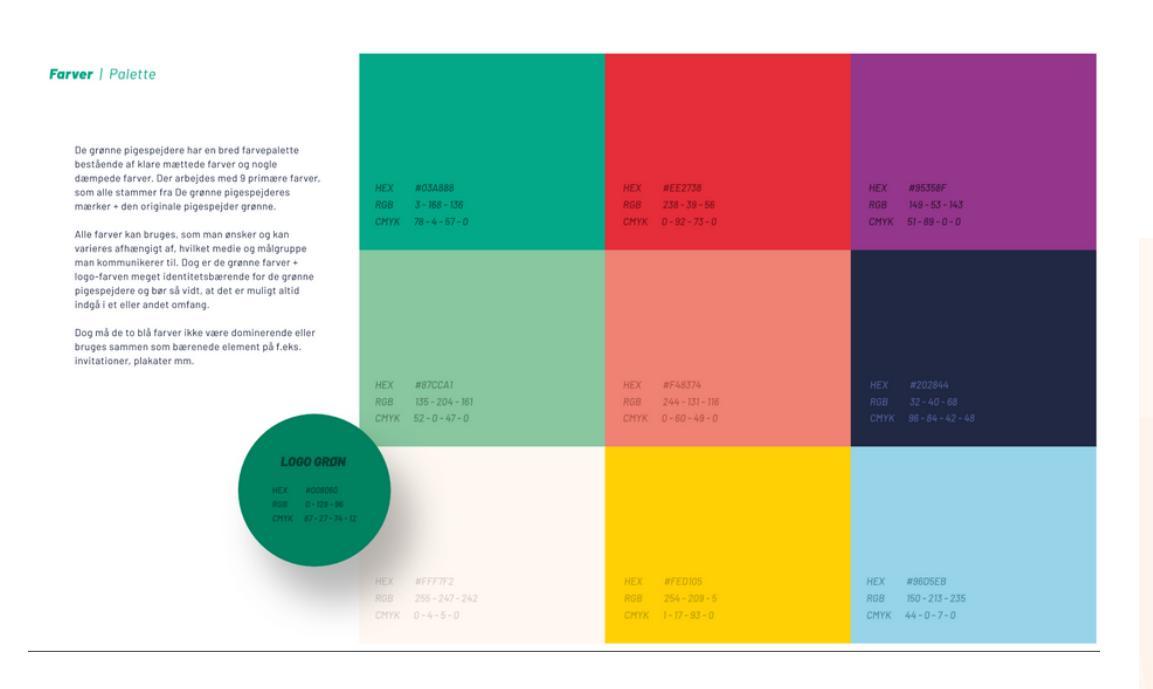

### SE DESIGNGUIDEN PÅ <u>PIGESPEJDER.DK/DESIGN</u>

BARLOW BLACK ITAL IC

A B C D E F G H I J K L M N O P O R S T U V W X Y Z Æ Ø Å abcdefghijklmnopqrstuvwxyzæøå 0123456789,.!?

### BARLOW REGULA

ABCDEFGHIJKLMNOPORSTUVWXYZÆØÅ abcdefghijklmnopgrstuvwxyzæøå 0123456789,.!?

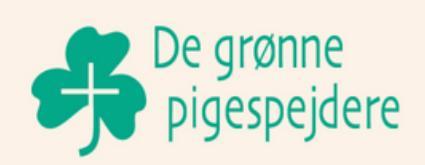

De grønne 🖧 pigespejdere

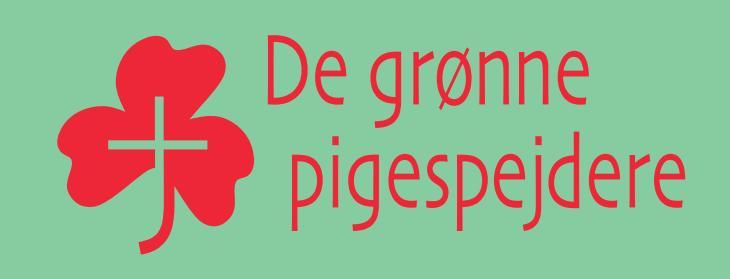

## **STEP 2: OPSÆT CANVA MED DESIGNGUIDEN**

Inden du tilføjer farver, font og logo til Canva, så brug et minut på at se denne video, der viser, hvordan du uploader logo, vælger skrifttype og definerer og gemmer farver. Så er du klar til at bygge grundstenene i gruppens Canva. Se filmen på Youtube: <u>https://www.youtube.com/watch?v=mfk8dlPhLX8&t=4s</u>

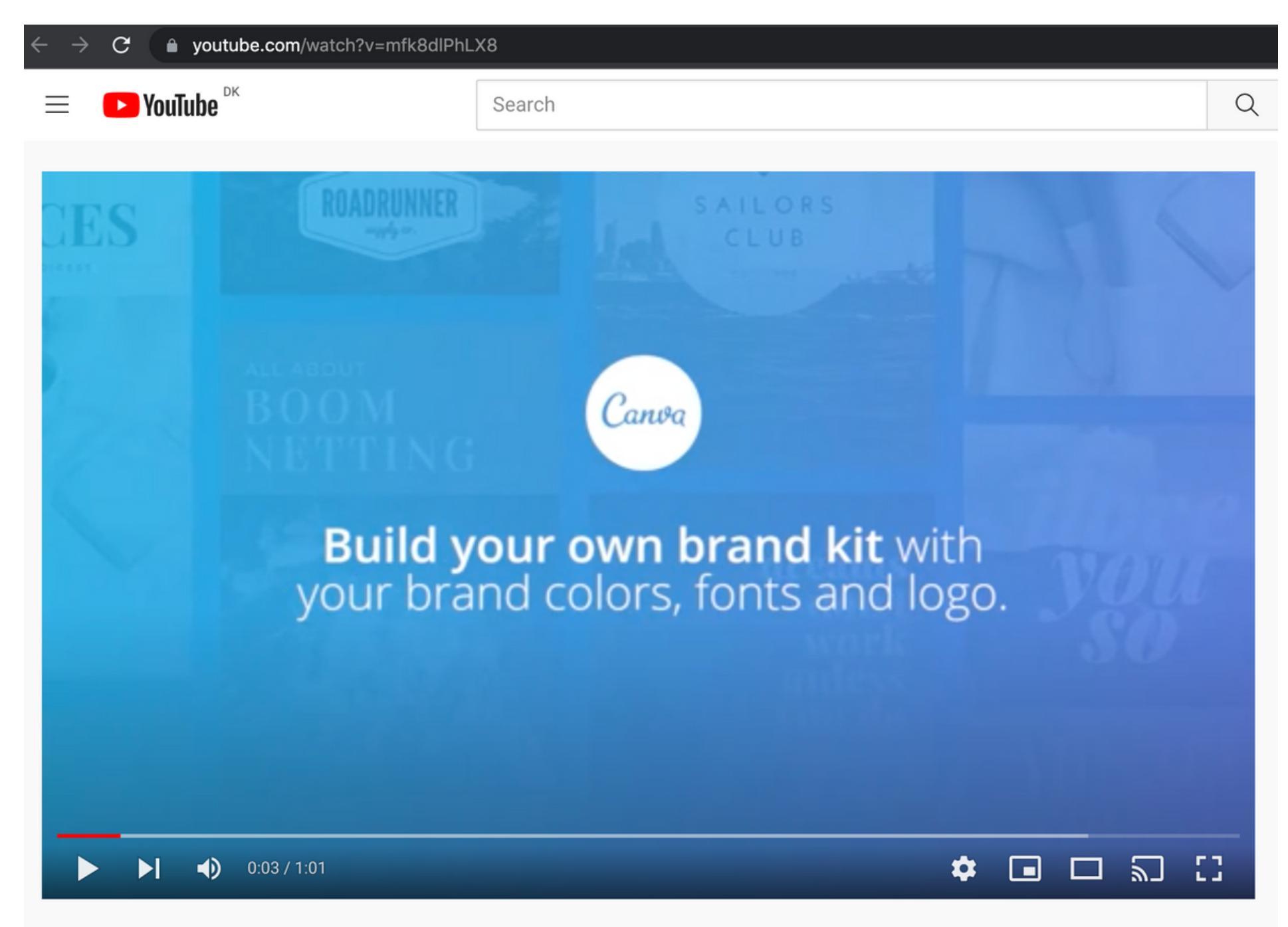

Build your own brand kit with your brand colors, fonts and logo.

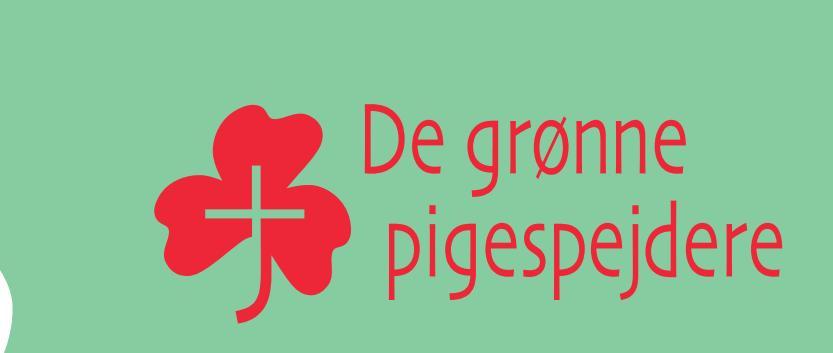

### **STEP 3: TILFØJ LÆKRE ELEMENTER**

I De grønne pigespejderes designguide finder du også en række ikoner, badges og former, der bliver prikken over i'et på dine designs og uden tvivl det, der gør det festligt og lækkert.

Ikoner, badges og former skal derfor naturligvis også tilføjes til gruppens Canva. Alle disse elementer skal uploades til hver deres mappe. Vælg menuen "Alle dine mapper" og klik på knappen "Opret ny mappe"

Opret fire mapper og navngiv dem "Ikoner" "Badges" "Shape" og "Logo horisontalt"

Alle elementerne finder du til download som fil-pakker på pigespejder.dk/design

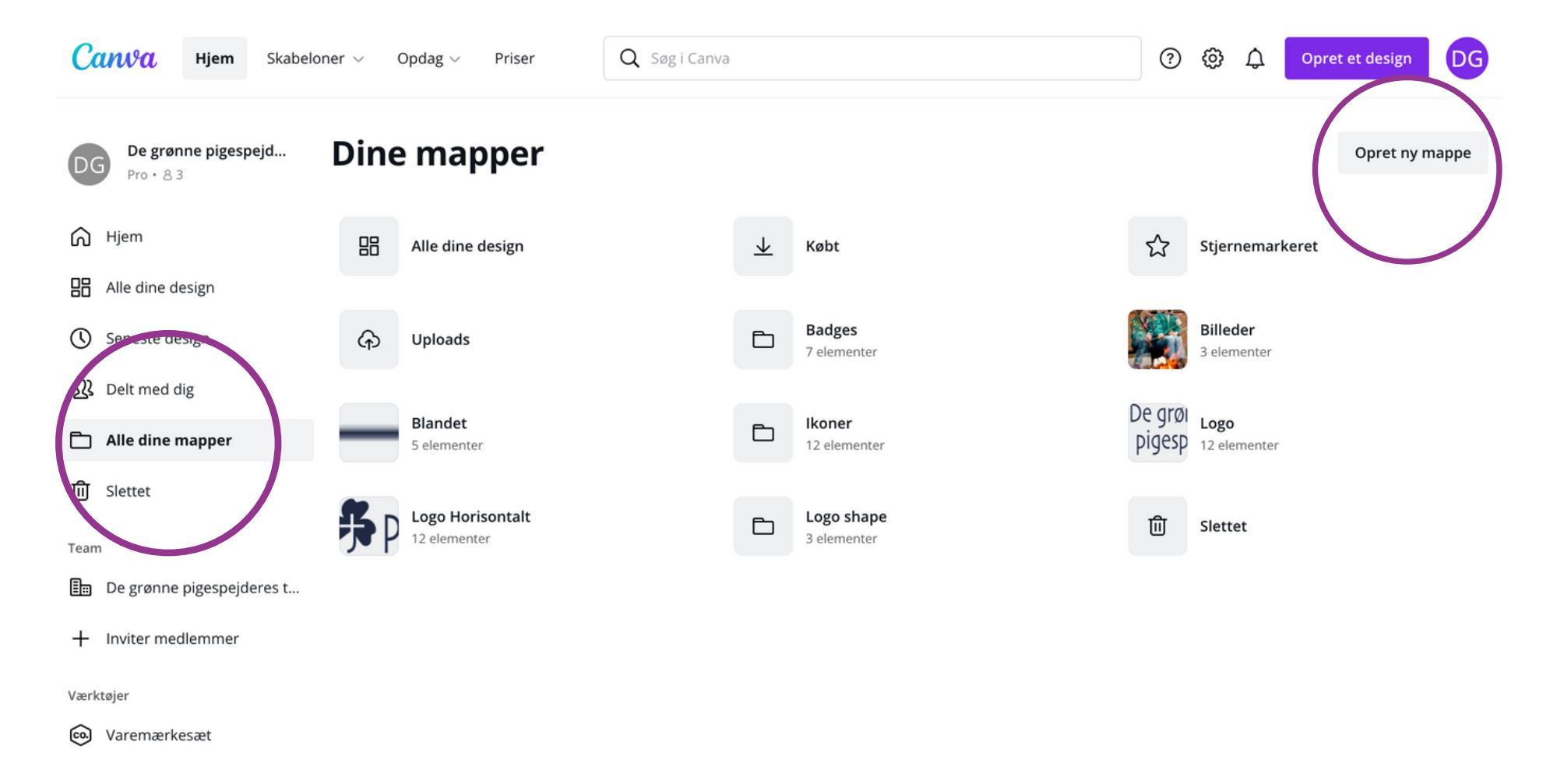

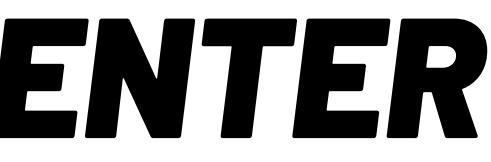

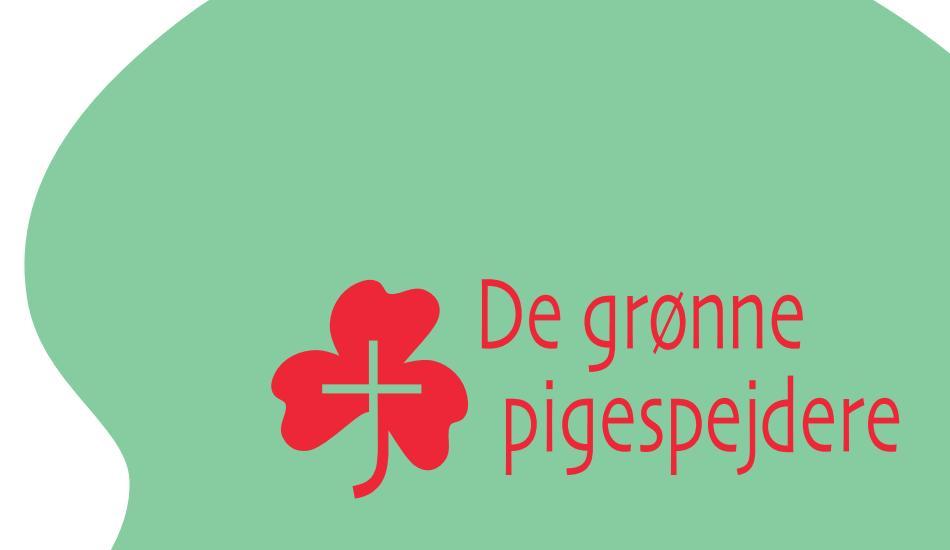

## **STEP 3: TILFØJ LÆKRE ELEMENTER**

Nu er du klar til at uploade elementer til dine fire mapper.

Gå til <u>pigespejder.dk/design</u> og hent de fire fil-pakker med hhv. ikoner, badges, shape og logo horisontalt. Du kan eventuelt nøjes med at hente en fil-pakke ad gangen og derefter uploade den til Canva, hvis du ikke har meget plads på din computer.

Du uploader dine elementer til Canva ved at klikke dig ind på den relevante mappe og vælge knappen "Upload"

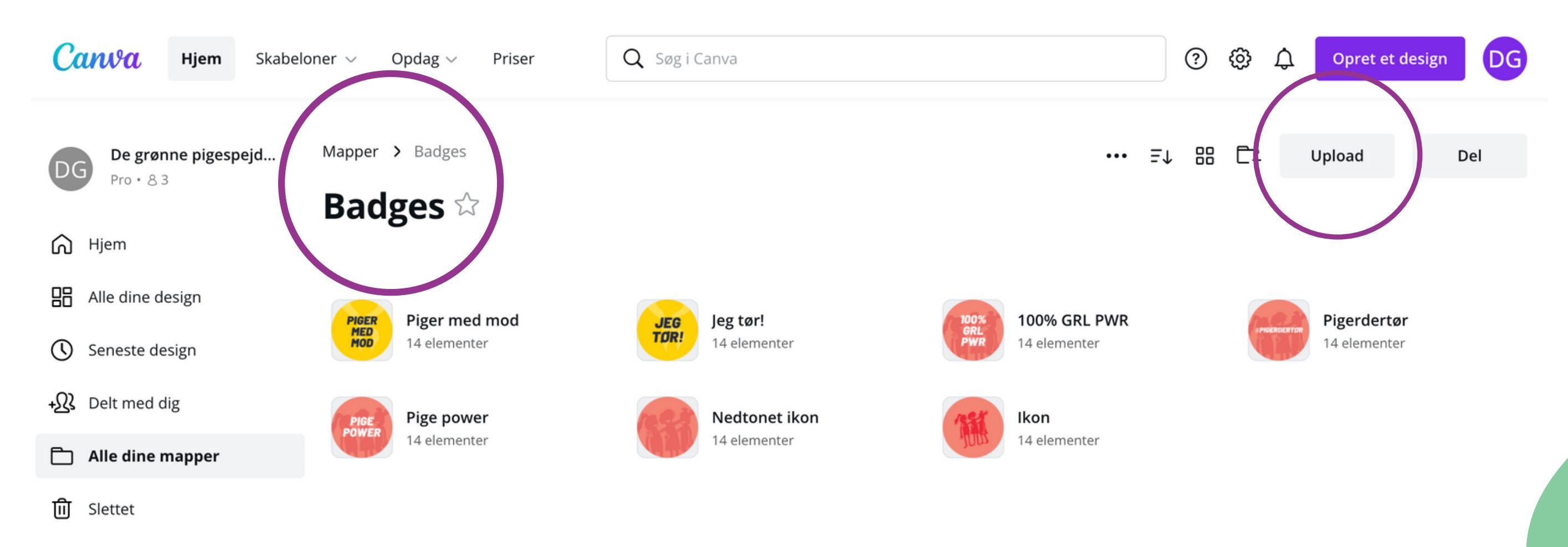

Team

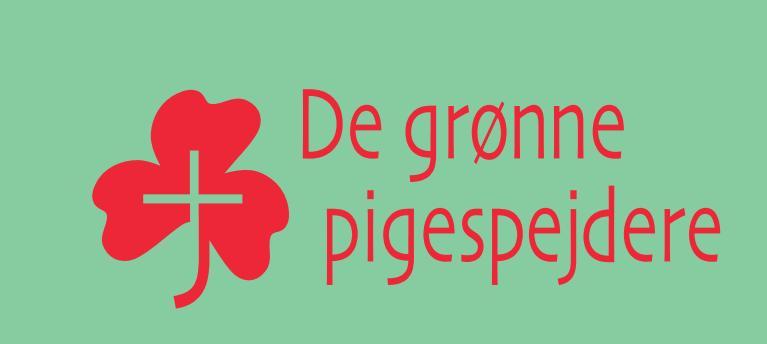

## **STEP 4: FIND DINE ELEMENTER OG BRUG DEM**

Når du opretter et design i Canva, bliver der åbnet et "arbejdsrum", hvor du nu har adgang til at bruge alle elementerne fra designguiden. Dine elementer, som du har uploadet i mapper – logo, former, tekst, ikoner og badges – ligger nu i den mørke smalle menu til venstre på skærmen. Når du åbner en mappe, så vil du se, at alle elementer findes i alle farver fra designguiden. Ikonerne findes også i flere varianter. Klik dig frem og tilbage.

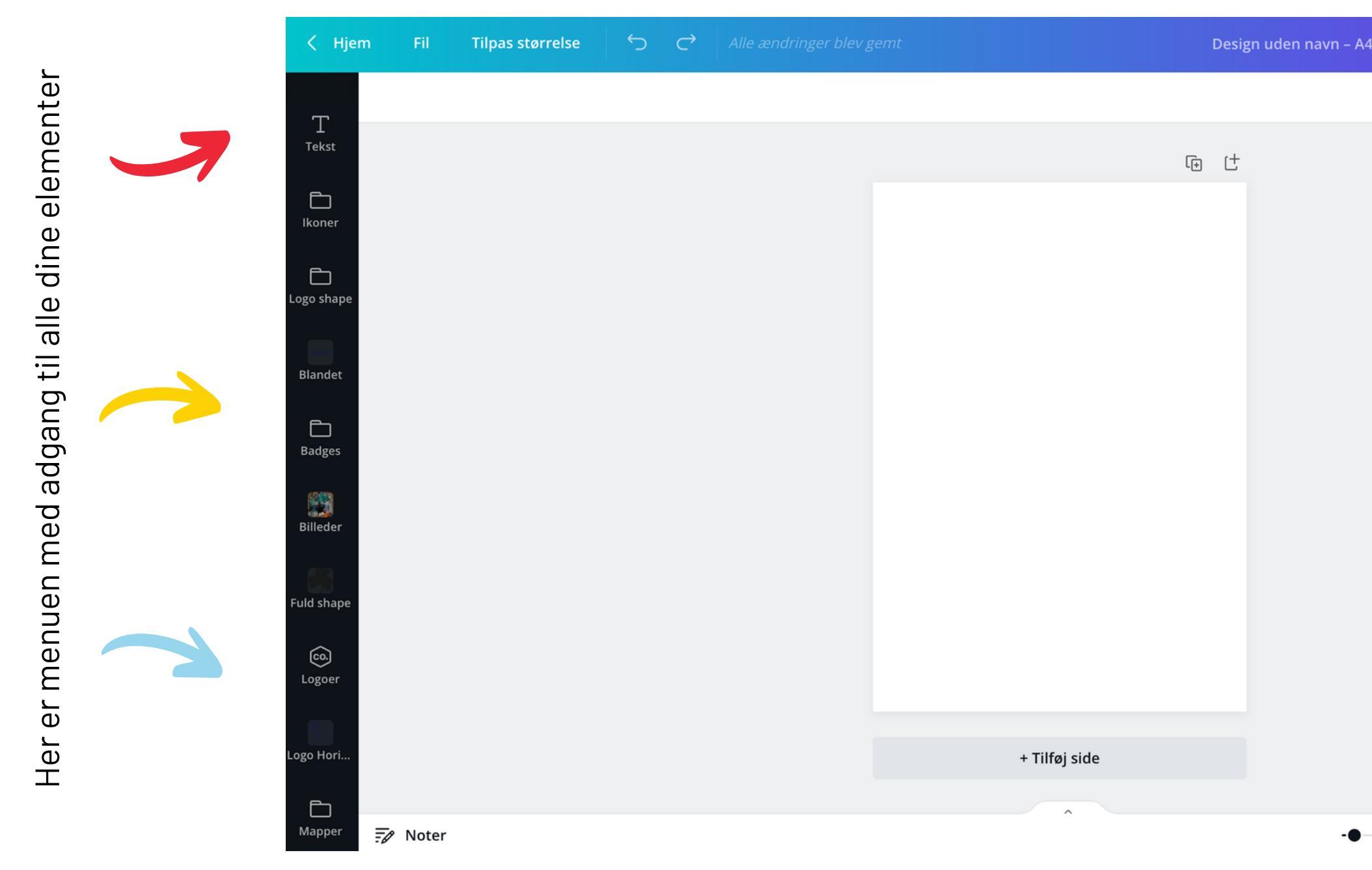

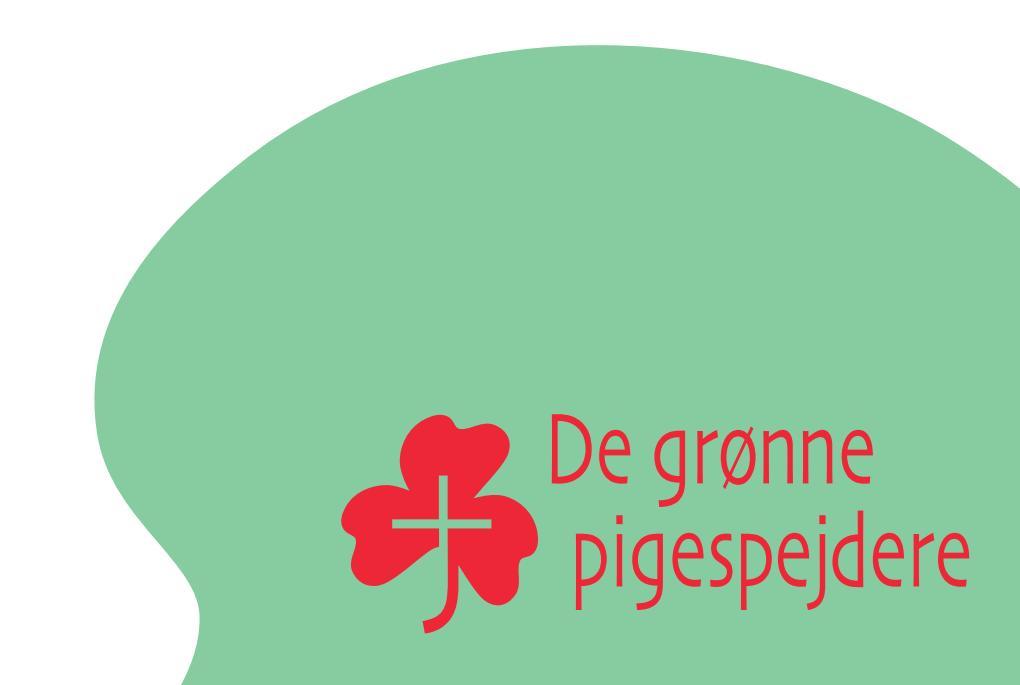

## **STEP 4: FIND DINE ELEMENTER OG BRUG DEM**

Find alle dine mapper og tilføj dem til din værktøjslinje ved at klikke på mapper og klik på hver af de mapper, som du vil have i din værktøjslinje.

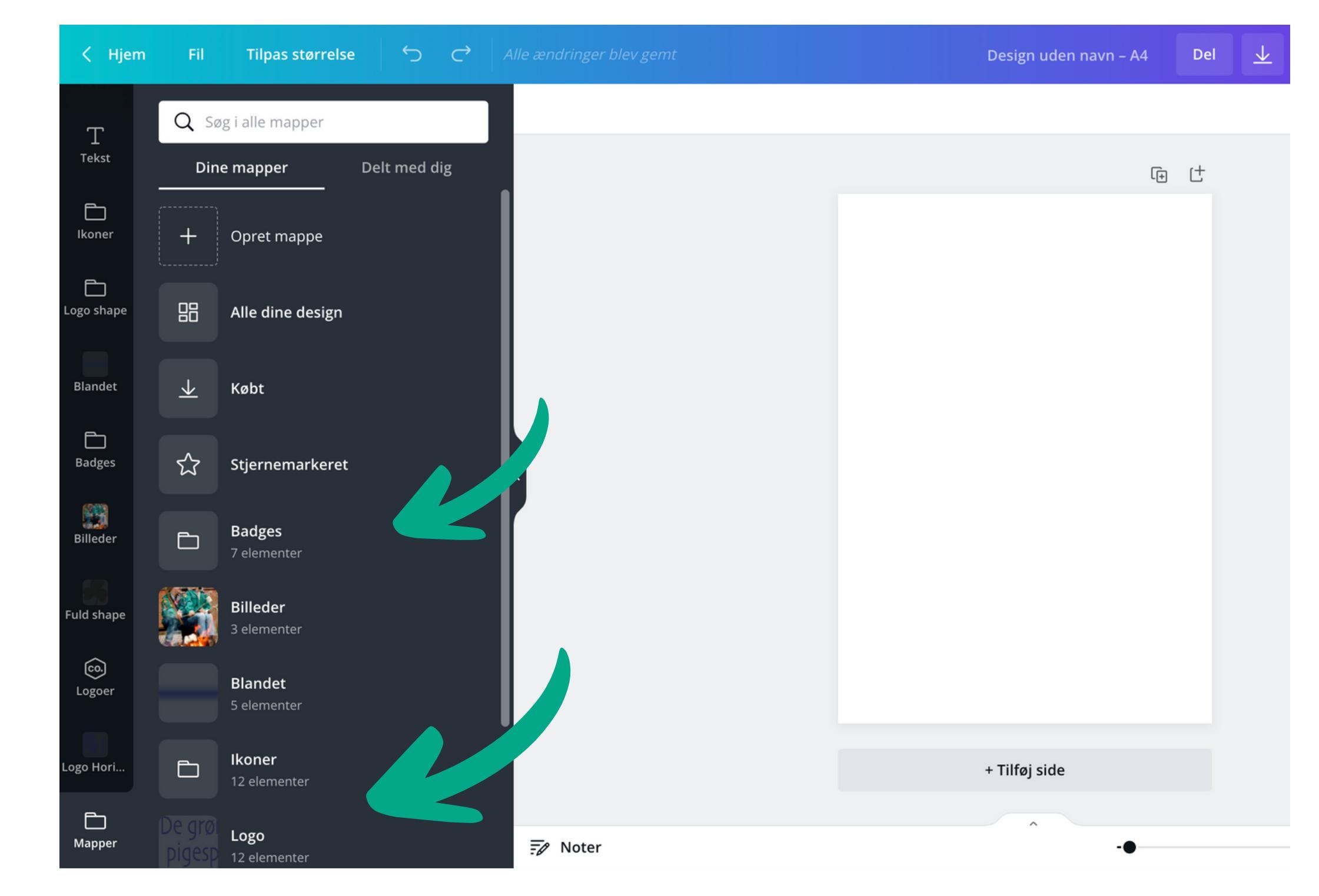

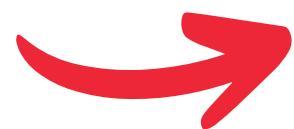

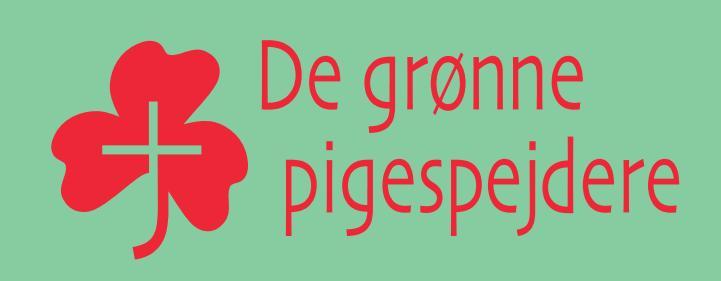

## **STEP 5: LAV SKABELONER**

Er der en i gruppen, der er vild med design og Canva, så er det en god idé at bede hende oprette en række forskellige skabeloner til fx invitationer, plakat til Åbent hus, Facebook-opslag mm. I kan oprette alle de skabeloner, som I orker, og så er det nemt at "Oprette en kopi", når I laver nye designs.

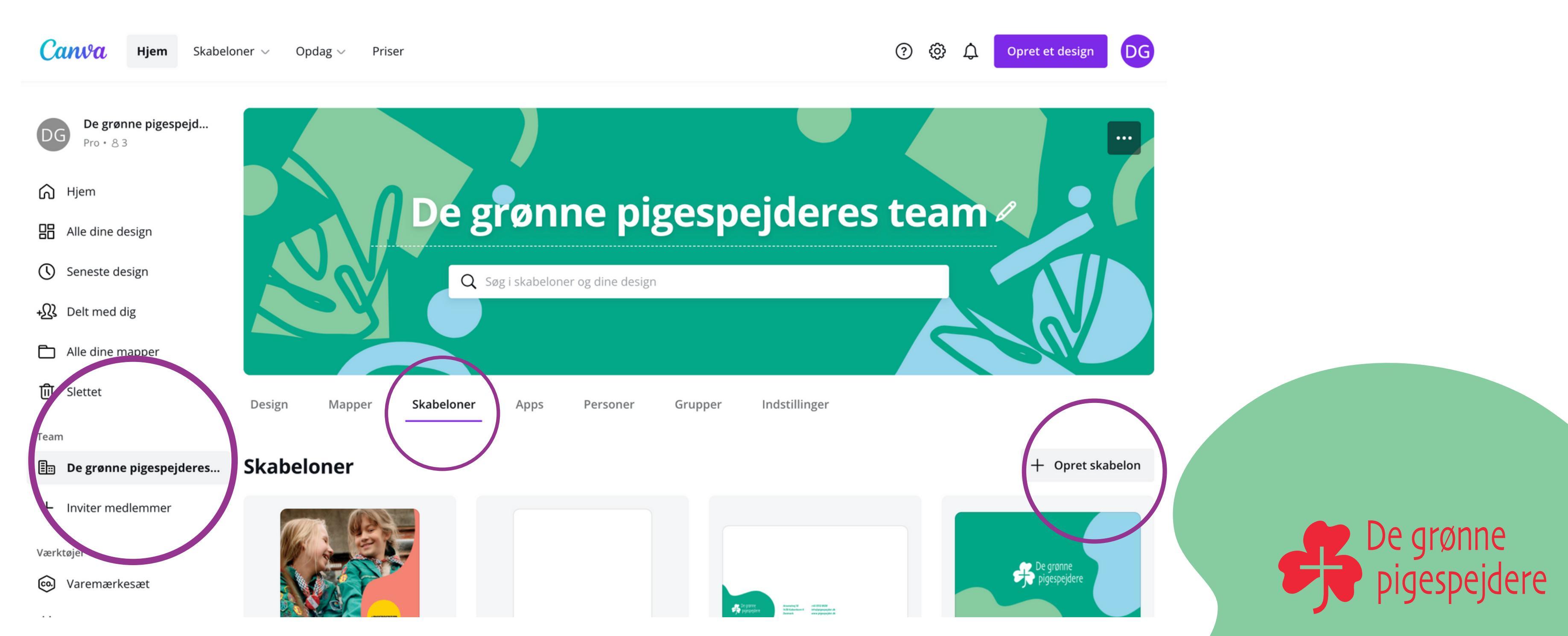

## **STEP 6: FYR DEN AF**

Tillykke! Nu har du opbygget gruppens Canva, så I fremover nemt kan lave invitationer med logo, font, farver, former og ikoner i De grønne pigespejderes design.

Canva er en legeplads for design og når du har været igennem de fire trin i denne vejledning, så er der kun tilbage at sige: Leg med det. Prøv dig frem og se, hvor hurtigt du bliver bedre og bedre til at lave flotte pigespejderdesigns.

### BRUG FOR HJÆLP?

Bøvler du med noget, er der også altid hjælp at hente på korpskontoret. Skriv til <u>info@pigespejder.dk</u> med dine spørgsmål, så hjælper vi dig videre.

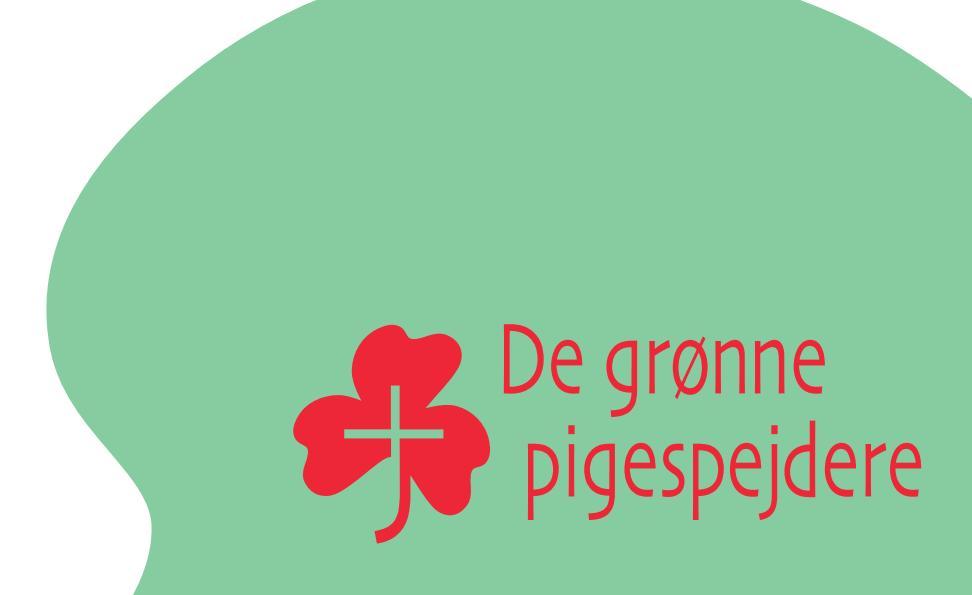